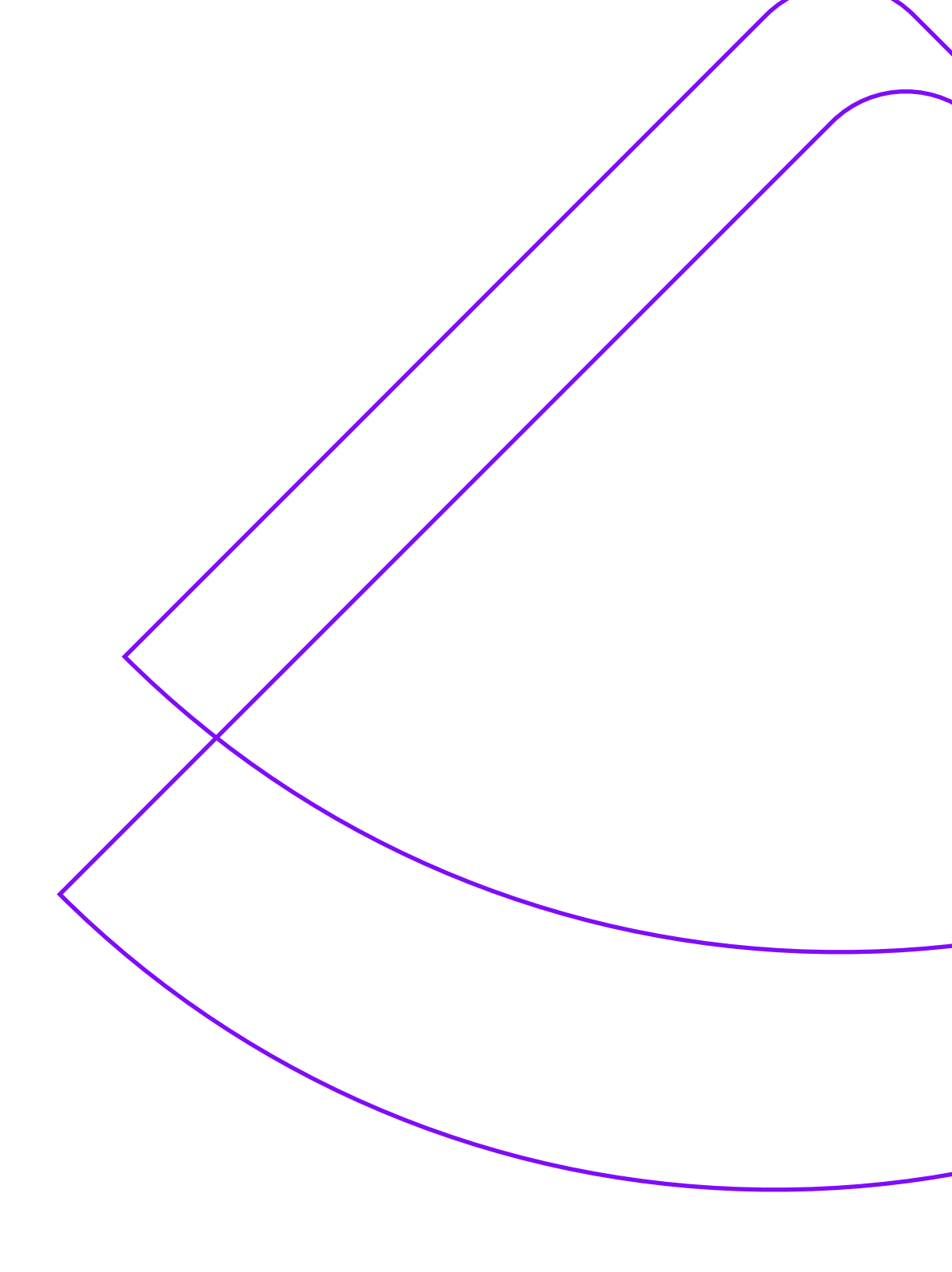

Manual de emissão e instalação

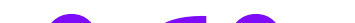

# Certificado A3

www.arprime.com

### AR PRIME

# Parabéns!

### O seu certificado digital já está aprovado

e pronto para emissão.

### Usuário e senha de emissão

#### Validação presencial

Caso a sua validação tenha sido realizada presencialmente em um de nossos postos de atendimento, você recebeu o Documento Reservado, que inclui as credenciais de usuário e senha necessárias para a emissão.

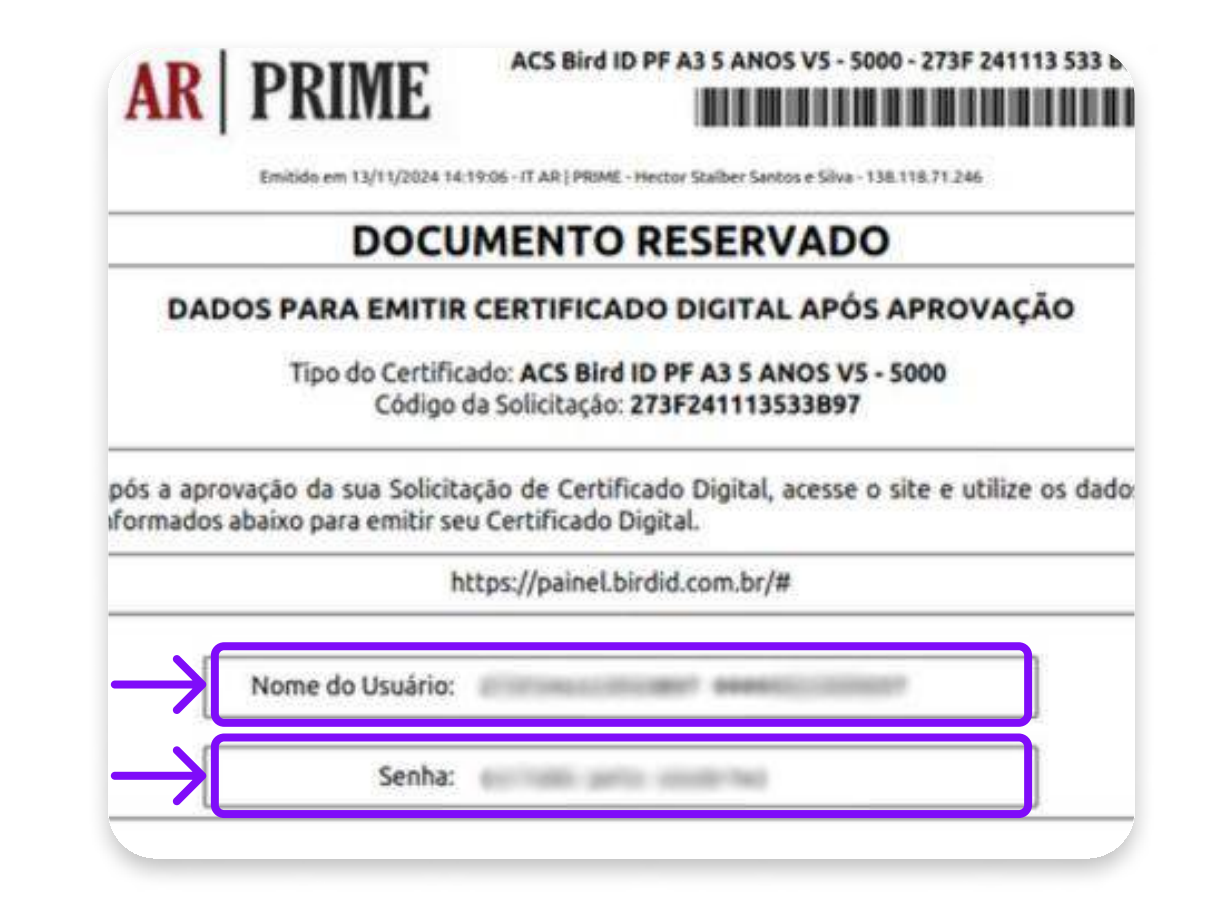

#### Validação por videoconferência

Caso a sua validação tenha sido realizada por videoconferência, você terá definido a senha de emissão nessa tela:

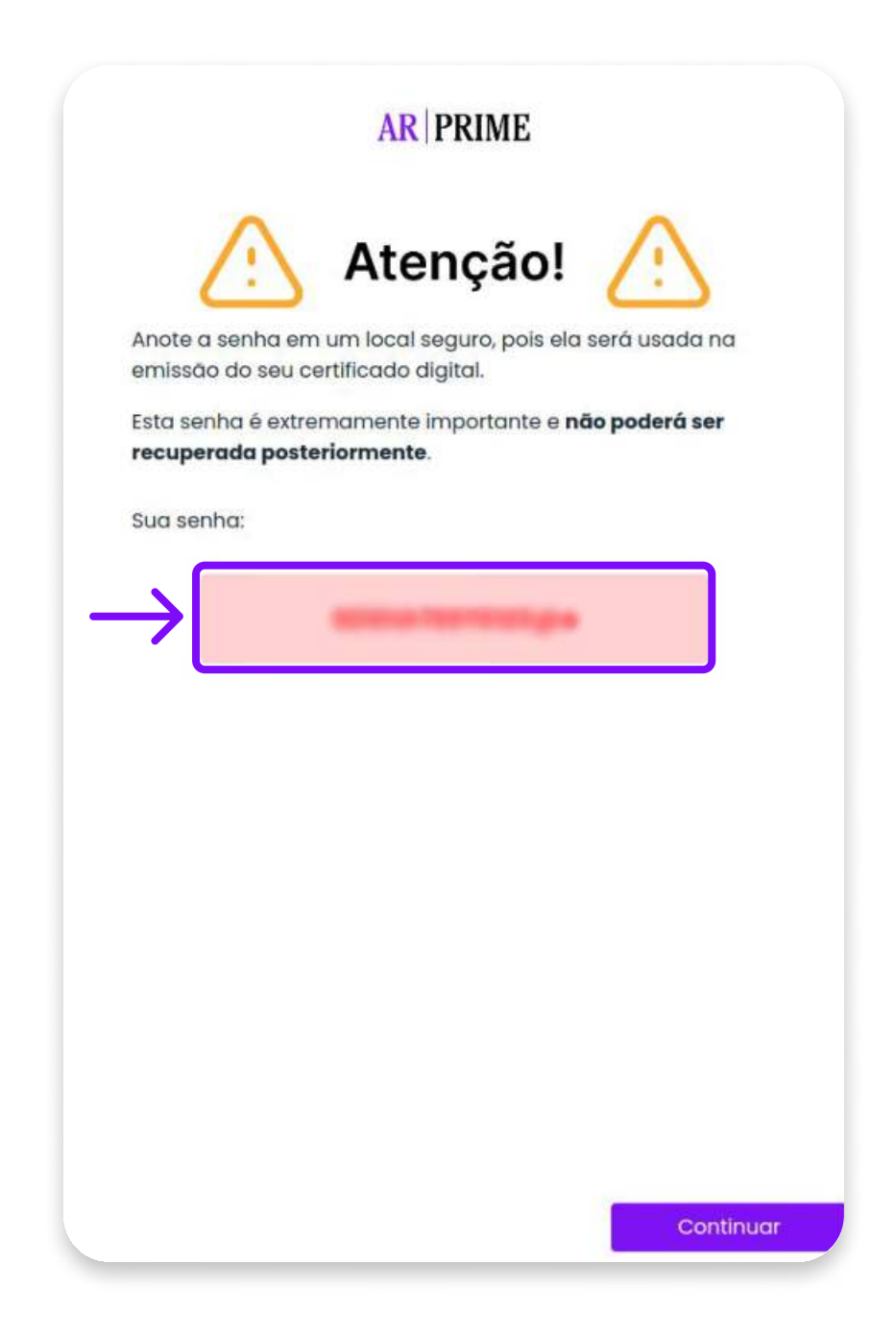

### Instalar driver

#### Passo 1

Acesse o site https://arprime.com/suporte-instalacao/?certificate=A3 e selecione a opção

correspondente a sua mídia.

| INSTALA            | DORES               |
|--------------------|---------------------|
| Selecione o seu mo | delo de certificado |
|                    |                     |
|                    |                     |
| Smartcard          | Token               |
| Selecionar         | Selecionar          |

#### Passo 2

Selecione o modelo da sua mídia e em seguida o driver correspondente ao seu sistema operacional. Para descobrir a versão do seu sistema operacional, basta abrir a pasta Meu Computador, e clicar com o botão direito do mouse em Propriedades. Assim você saberá as informações do seu sistema.

#### Passo 3

Após realizar o download do driver, desconecte a sua mídia do seu computador. Clique duas vezes no arquivo baixado e avance todas as etapas até a conclusão da instalação.

### Emitir certificado

#### Passo 1

Faça o download do Java, pelo site https://www.java.com/pt-BR/.

#### Passo 2

Com o Java instalado e atualizado, acesse o site https://arprime.com/suporte-instalacao/? certificate=A3 e faça o download do "Assistente de emissão".

#### Passo 3

Clique duas vezes no arquivo "Emissor.jar" que você acabou de baixar.

#### Passo 4

O campo "usuário" é preciso ser preenchido com o **usuário de emissão** que pode ser localizado no termo de titularidade enviado por e-mail ou encaminhado pelo AGR e logo abaixo preencha com a **senha de emissão**. Clique em "Emitir certificado" para prosseguir.

| iário : |                    | 0 |
|---------|--------------------|---|
| enha :  |                    | 0 |
|         | Exibir senha       |   |
|         |                    |   |
|         | Emitir Certificado |   |

#### Passo 5

Selecione a sua mídia onde você irá gravar o seu certificado digital.

#### Passo 6

O emissor irá solicitar a senha PIN duas vezes, digite a senha e clica em "Sim" nas duas vezes que for solicitado.

#### Passo 7

Digite o PIN do dispositivo nas duas solicitações, confirmando com a opção "**Sim**" em ambas as vezes.

#### Passo 8

Para finalizar, clique em "**Ok**".

## **Pronto!**

Agora o seu certificado digital está pronto para uso.

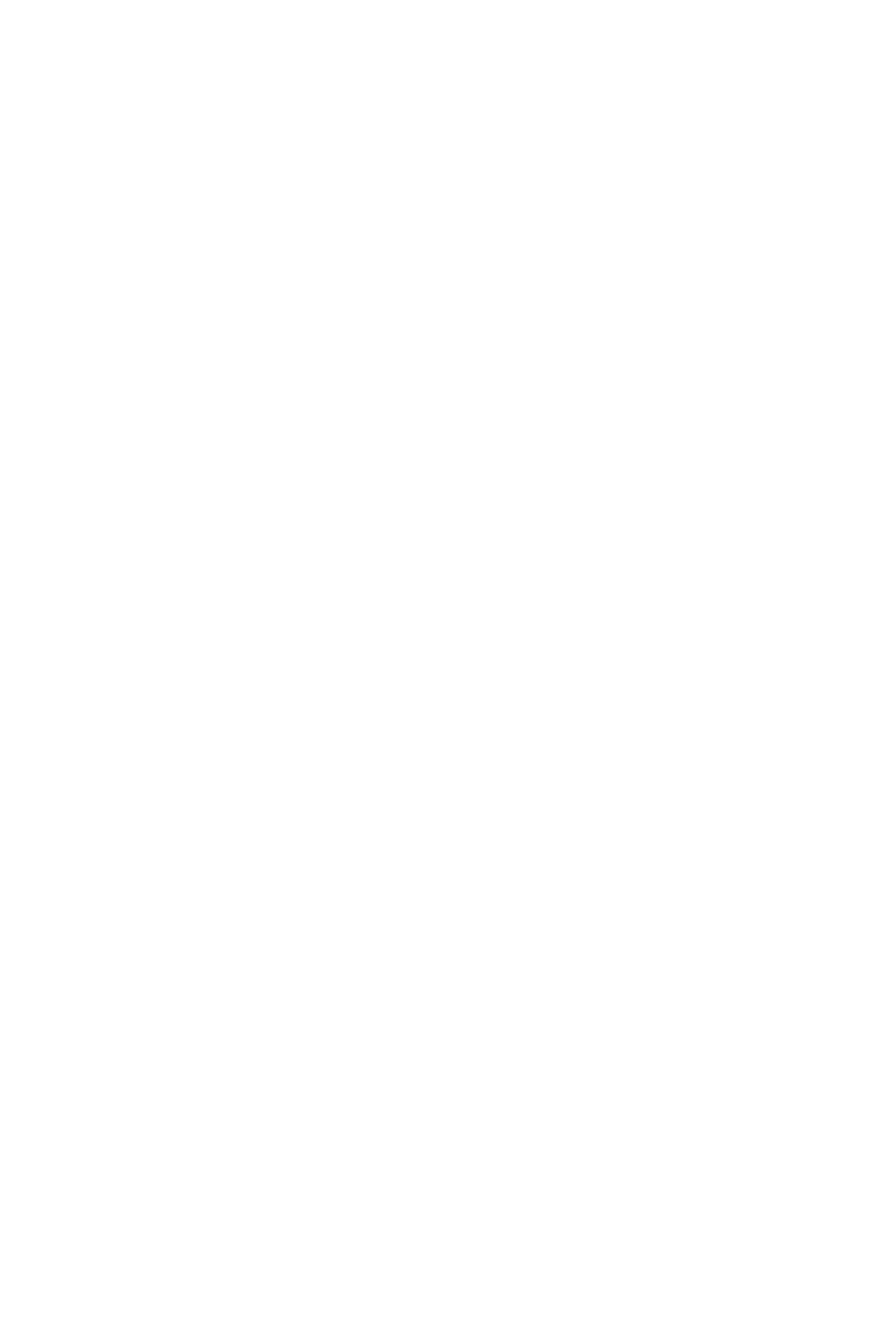

# AR PRIME

## Ficou alguma dúvida?

Basta entrar em contato com o nosso time de atendimento.

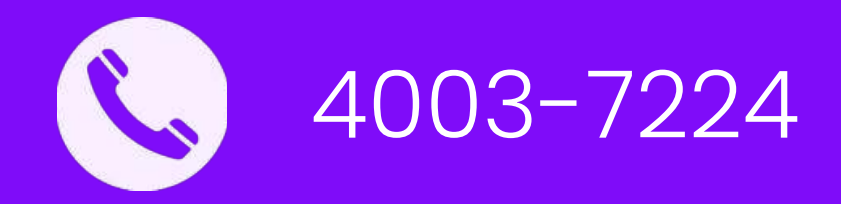

#### www.arprime.com